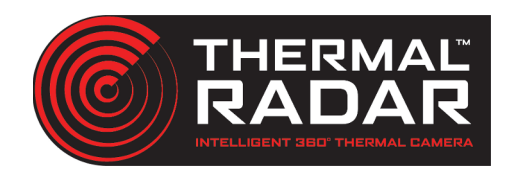

## **Supported Models**

\* All network based Panasonic PTZ cameras

#### **Power Requirements**

**Power Requirements:** PoE, 12V DC **Power Consumption:** 24 W; 38 W with IR on

#### **User Name & Password**

Dahua Default user name and password:

| User Name | admin |
|-----------|-------|
| Password  | admin |

If the Dahua PTZ was supplied by Thermal

| User Name | admin    |
|-----------|----------|
| Password  | Hydra360 |

### **Network Settings**

Dahua Defaults:

IP Address 192.168.1.108 or DHCP

If supplied by Thermal Radar:

IP Address 192.168.1.112

# **Mounting Best Practices**

Check the installation instructions per specific PTZ

# Panasonic PTZ Integration

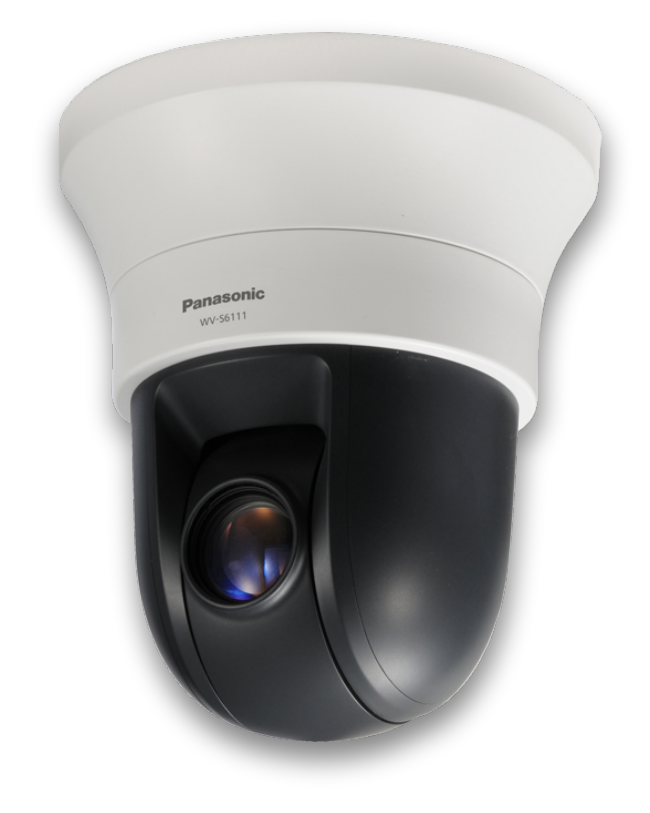

## Setting up camera to record to SD card on alert:

Refer to PTZ operating instructions on how to set up SD card on camera.

Live

-Easy Setup Internet Event action

+Basic

User Name:

Password:

admin

Hydra360

+Image/Audio +Multi-screen Setup

Once it's ready we'll need to enable the "Command Alarm". To do this, go to the setup tab on the ptz's web interface and open the alarm tab on the left.

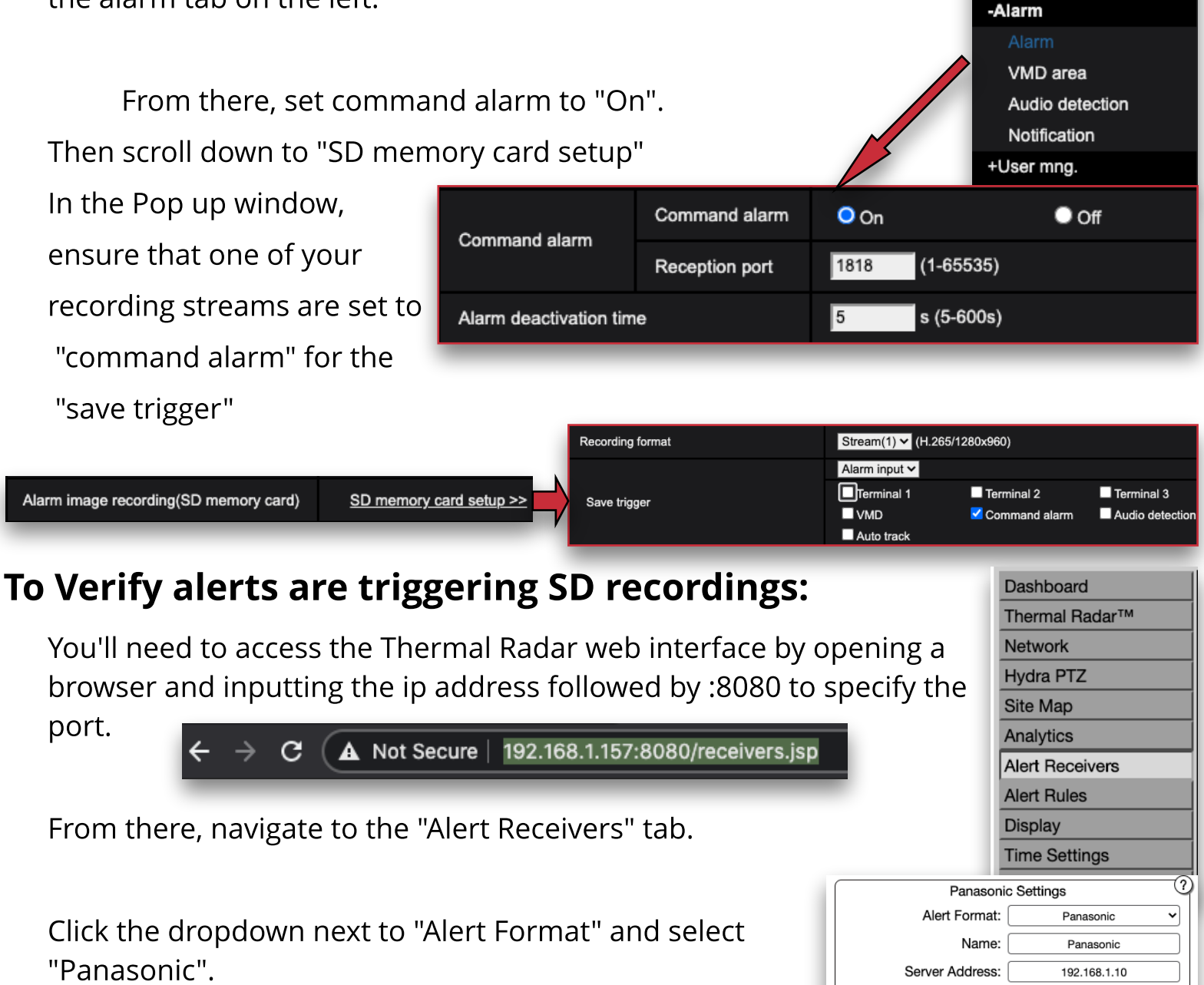

Set the server address, username, and password.

You're now ready to test that the alerts are being sent to the camera.

# To Verify alerts are triggering SD recordings:

Open up the "Alert Rules" tab on the Thermal Radar Web interface.

From there select the "Panasonic" receiver from the "Alert Format" dropdown.

Send a test event from the interface by pushing the "Test" button.

Navigate to the Panasonic PTZ web interface by inputting the ip address into the browser bar.

If the alert was received, you should see a blinking light in the title bar of the page at the top.

You should also be able to hit the "Log/Play" button in the bottom left to view the logged events from the Thermal Radar and then view playback of the recorded events stored on the SD card.

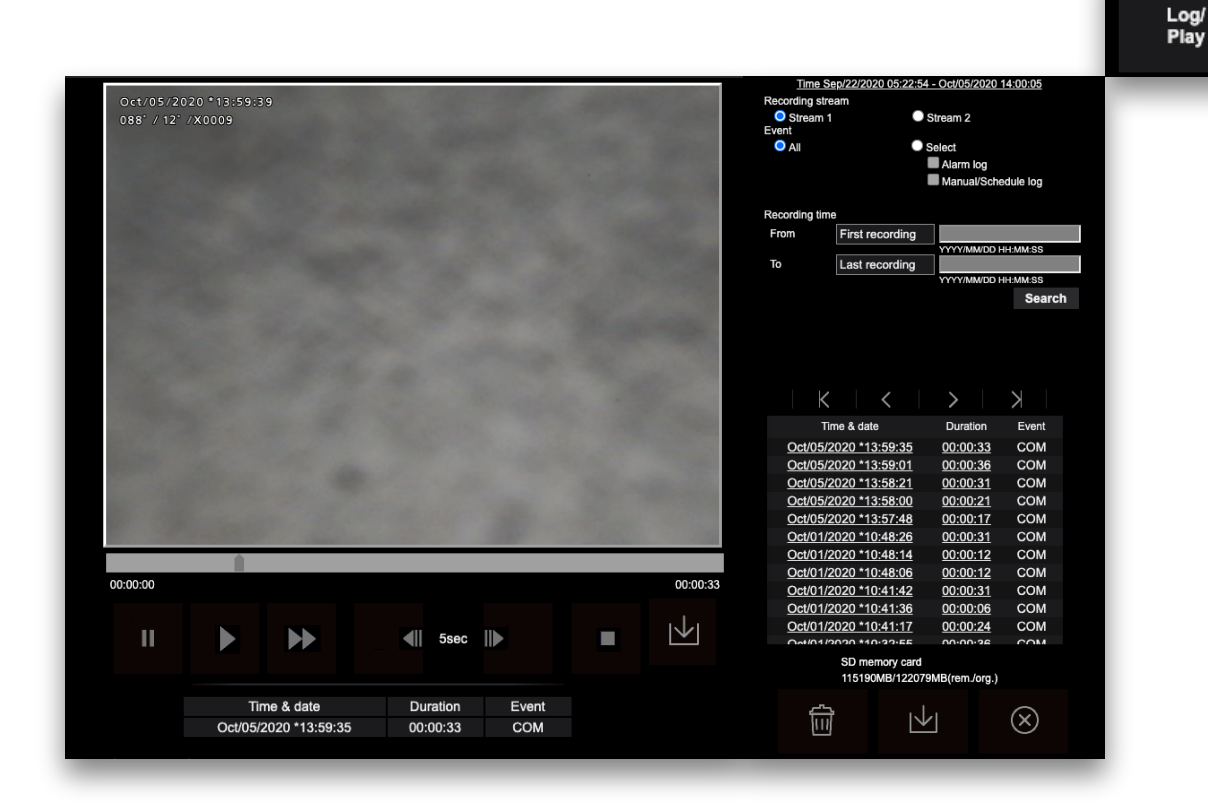